## Passo a passo para acessar "Minha Agenda Virtual" da Biblioteca Luiz Gonzaga

- 1. Acesse: <u>https://minhaagendavirtual.com.br/agendamentocbim</u>
- 2. Clicar em "Agende Agora"
- 3. Selecionar as opções desejadas em "Tipo de atendimento" e clicar em "Próximo"
- 4. Preencher os campos em "Insira seus dados" e clicar em "Próximo"
- 5. Em caso de empréstimo preencher dados sobre o livro (título, autor,) em "Informações Adicionais" e clicar em "Enviar"

Dúvidas devem ser enviadas para o e-mail: <u>biblioteca@garanhuns.ifpe.edu.br</u>